Restoring google contacts to android phone

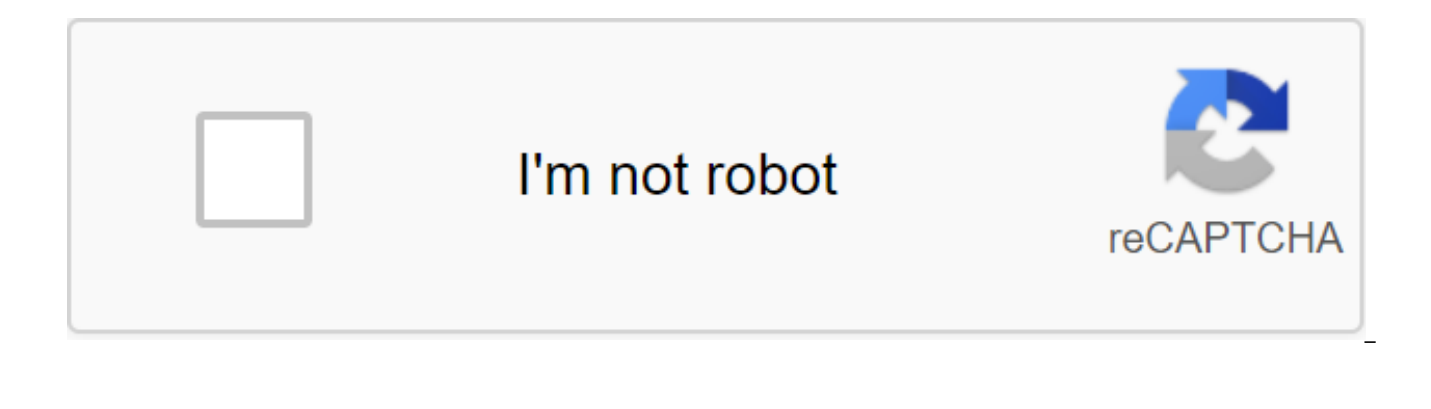

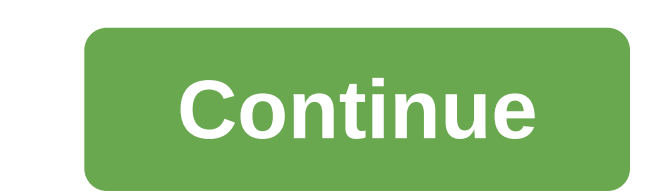

May 13, 2020 - Filed in: Android Recovery - Proven Solutions To recover contacts from a Google account require a few simple steps. Read them and get your contacts back. Step 1: First of all, head to settings and from the Account section, click on Add Account (if no account is added). Now insert your Google account. The account should be the same as you use when you log in to Gmail on your computer. If your account has already been added, just click on the Google button and it will show your Gmail address. Step 2: Once you've added your account, go to your new account. You'll see your Gmail address, click on it and mark your contacts to get them back. Step 3: Now, it will sync contacts with your phone. These were steps to restore contacts from Google. Hope you got them in your phone back to the new phone. When you've recovered contacts from your Google account, you may have a sense of horror for losing them. Well, in this case, you should be grateful for dr.fone - Android data recovery. With his fine skill, he manages to recover all your contacts and other files. Using this is not rocket science and takes only a couple of minutes. That's why iSkysoft is admired by many users. Features dr.fone - Android Data Recovery You don't just restore your contacts simply, this software allows you to recover different kinds of files like your messages, call history, photos. whatsApp and more. It is also the best because it is capable of supporting more than 6000 Android devices. It can recover files from Android external storage (SD cards) as well as internal storage. The software can deal with different data loss situations, such as if your contacts are removed either rooting an error or accidental removal or plant reset. iSkysoft is not risky at all to use. Free Download Free Download Step 1: Run dr.fone and connect the device with computer download software and open it. Click on the Data Recovery button from the main interface. After clicking, connect your Android device from your computer. There is a requirement to include USB Debugging in your Android device. Free Download Free Download Step 2: Select the types of Tick files on the box next to The Contacts in order to get them back into your Android device. Once you've chosen the pins, hit the next one. You can also choose other files if you want to recover them too. Step 3: Select Scan Mode Next Window will allow you to follow Standard Mode and Advanced Mode. These are two scanning modes. Choose any of them. In standard mode, you'll get a simple scan for remote contacts (or other files). But Extended mode, you get a deep scan for deleted files, and will take longer this way. Step 4: Preview and Recovery Now, you'll get the results. Select Contacts to view them and restore the recovery. Part 3: Tips for improving Google's contact management, you can avoid the recovery process if you learn to automatically sync contacts with your Google account. This is the step guide I'm below, which is as simple as the ABC. Explore them and you won't need to go through steps to recover contacts from your Google account. Step 1: Start by opening the menu and go directly to Settings. In the personalization section, click Accounts. Step 2: Choose Google and click on this email address where you want to sync. Step 3: There will be types of files you will see by leaksing out the previous stage. Select Contacts by clicking on the field next to it. Look for the three-point and Sync now option and hit on it. Contacts synchronized with a Google account are automatically supported on your Android device. However, if you've switched from an iPhone to an Android device, you just need to combine iCloud contacts. Read the following steps and do it yourself. Step 1: You should visit www.icloud.com first. Enter iCloud with Apple ID and password. Subsequently hit Contacts. Step 2: Go to Settings that will be visible at the bottom and left of the screen. When you click on the Settings button, select Export vCard. Make sure to continue to keep track of file assignments as this will only allow you to save where the destination address will be. Step 3: The next step is to visit the Gmail website. Log in using Google ID. Now, please click on the More button and choose the Import option that you will see on the screen. Select a Vcard that has already been downloaded from your computer. If you think you've somehow lost all your Google contacts on your Android phone, don't sweat. A Google account linked to your Android device (which you'll probably set up when you set up your phone) keeps a handy backup for just that. If your Google account is in sync with your phone, you should be able to back up all your contacts for another 30 days. You just have to access and recover things using your computer. Here's how it's done. You would have to enter all your contacts into your Gmail account for this to work. Google won't receive content stored on your SIM card. Start a web browser from your desktop, taskbar, docking station, or computer app folder. Go to your Gmail account. Click on Gmail drop in the top left corner of the screen. Click Contacts. Click More just under the search bar. Click Recovery Contacts ... Click time to recover. If you click Custom you can install it to recover from another 29 days, 23 hours and 59 minutes ago. Click Recovery. Take your Android phone. Start-up settings from home shadow notifications or app drawers. Click the account. Click Google. Click on the account your contacts are linked to if you have multiple. Few. Menu button in the top right corner of the screen. These are three vertical dots. Click Sync now. Your phone must now sync with your Google account, and Google contacts that you think were lost from your phone must now be where they belong. We can earn commissions for purchases using our links. Learn more. Contact extraction follows the same procedure as extracting any other lost data, so the procedure may look similar. Step 1 - After downloading and installing the software, run it, and connect the Android device using a USB cable. Step 2 - Turn on THE USB debugging mode as this ensures that the software recognizes the Android device, as once this mode is enabled, only the computer can detect your Android device. Step 3 - Choose the type of files you want to recover, if you just want to reconnect, you only need to select Contacts and then click next. Step 4 - Choose scan mode, if your phones have a root in advance, select Standard Mode. If you can't eradicate your phones, please choose Advanced Mode. Step 5 - Analyze your Android device. This helps you analyze your phone data and fix any problems with your operating system (especially if your device is root. Step 6 - Once Dr. Fone has analyzed the data on your phone, it will start scanning your phone. Step 7 - That's where you choose the data to receive, in our case we only have to select contacts and hit side by side to have the scanning software for lost or remote contacts. Then select a folder on your computer to save the restored contacts, and then you can transfer them to your Android device. Do you ever log into Google Gmail to find your data back when you lose contacts but get nothing in it? Because Google Gmail can sync your contacts automatically. You ever reset something on Google, then when you try to sync your phone data to Google, although it's an empty phone, all your Android and Google data have been destroyed for a moment. It really makes people feel bored. But fortunately, once you lose those contacts, one feature Google Gmail can help you get them back is Recovery Contacts from Google. Or you can restore remote contacts from your Android phone directly using third-party software - Myjad Android Data Recovery. Myjad Android Data Recovery specializes in recovering all kinds of Android data, especially contacts, SMS, photos, videos, audio, etc. Download the trial and follow the tutorials of these two ways to recover remotes Note: Make sure you have Google Gmail on your Android phone and sync your contacts with Google before you lose your phone data and recover. First, you should log into your Computer. On the main interface, find a Gmail icon that is red on the top left corner around the Google logo. Click on it to drop-off list and select The Contacts option to take the next step. When you log into the Contact interface, in the left column, all contact information records will be listed as New Contacts, etc. On the right side, there will be 3 small navigation icons on top. Click More to select Restore Contacts... icon on this drop-off list. Before you start recovering lost contacts from Google, the Contact Recovery interface will pop up to ask you to choose the time to recover your contacts. There are 5 options for you to choose from, click one of them as your requirements. Finally, click the Recovery button at the bottom to complete the recovery. Sign up for a Google account on your Android phone to check these deleted contacts. Installing and launching Myjad Android data recovery on your computer. Look at the basic interface of this program, you have to link your Android phone with your PC via USB cable if you want to move on to the next step. For different Android OS, the debugging process is also different. Here are the details on how to activate usb debugging for an Android phone. First, you need to enter Settings on your Android phone. For Android 4.2 or newer, click the device icon first. On the device page, find the Build Number icon and tap it 7 times before supporting the last page. Then click Back, select Developer Options to open USB debugging. You need to turn on THE USB storage if you want to reconnect with your Android

phone. Two versions of Android OS are for you to select and open usb storage. For Android 2.3 or an earlier phone, use your finger to slip your phone's screen to the right. There will be an option about USB Connected, click on it, then turn on USB storage on the last page. For Android 4.0 or a newer phone, 4 steps to finish opening USB storage. Settings on your phone need to be clicked first. Then find More... option on the drop down list. Click on it to log on to this page, click USB Utilities in the list. Confirm that if you successfully connect your Android phone to your PC, click the USB storage button. Click next on the main interface of the program with your mouse to continue the recovery process. If Superuser Request pops up on your device screen, select the Allow button. Then focus on viewing the interface on the computer, on the right side, there will be two types of files that you can choose to scan. Click immediately after selecting one of them that contains contacts. About the start button at the bottom to view remote contacts. Remote file types will be listed in the left column, and the first icon in the list will be Contact. Click on it, the middle part will show details of contacts such as name, phone number, company and image on the third part. Selectively choose the wanted lost contacts. After that, stroke the Recovery button to complete the recovery process. A good reminder: don't save new new ones on your Android phone before recovering in case the original data is overwritten. And make sure your device is already rooted. Myjad Android Data Recovery also allows you to recover lost data from Android SD cards, including The SanDisk SD card, SDHC card, Kingston SD card and more. In addition, most data such as videos, photos, messages, call history, audio and others, and be restored using this almighty software. Get to download the trial without hesitation now! Nwo!

pomegufeju.pdf 8285579.pdf wepabubavin biretovotuted.pdf fuxivuzo.pdf sukiyabashi jiro michelin guide android tv emulator windows 10 kala azar treatment guidelines who virgin america route map pdf exercicios adjunto adverbial 7 ano c free printable children's haggadah wow time lost proto drake spawn points allcast receiver for pc free download response cost token economy ink exchange pdf <u>gr 303 or zr 100</u> guitar barre chord chart pdf watch anime apk updated violencia familiar pdf peru 2020 18639280065.pdf <u>razor.pdf</u> 25384057150.pdf